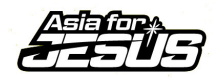

| 頁 • 🕤 - 🖹 🗿 🏠 🔎 搜尋 🗙 我的最爱 🥹 🍙 • 🗟 🎬 - 🖵 💐            |                             |         |          |   |
|------------------------------------------------------|-----------------------------|---------|----------|---|
| ) 🕘 http://www.asiaforjesus.net/cms/manage/          |                             | ▶ 移至    | 什丽的眼子子子子 |   |
| الد التعامية التي التي التي التي التي التي التي التي | ◆ 器 Spaces ◆ 叠 (23) ◆ 🖬 🔮 ◆ | )設定▼    | <b>尤</b> | 【 |
| Datestan                                             |                             | ^       |          |   |
|                                                      |                             |         |          |   |
| Monday, 3 March 2008                                 |                             |         |          |   |
| 回登入 — Welcome —                                      |                             |         |          |   |
| 查詢報名狀況及其他資料<br>諸先登入                                  |                             |         |          |   |
| www.asiaforjesus.net 營會報名系統<br>諸輸入身份證字號:             |                             |         |          |   |
| 報名 微程 説明 書 卜 載                                       |                             |         |          |   |
| 体田长然日                                                |                             | -       |          |   |
| KM T                                                 |                             |         |          |   |
|                                                      |                             |         |          |   |
| 回 主選單                                                |                             |         |          |   |
| 首頁           送勤報名                                    |                             |         |          |   |
| 111100111111<br>志記密碼                                 |                             |         |          |   |
|                                                      |                             |         |          |   |
|                                                      |                             |         |          |   |
|                                                      |                             |         |          |   |
|                                                      |                             |         |          |   |
|                                                      |                             | ~       |          |   |
| NI                                                   | ● 網際網路                      |         |          |   |
|                                                      |                             | E 10.55 |          |   |

| 亞洲為耶穌 復興網絡 | Asia for JESUS | 1 |
|------------|----------------|---|

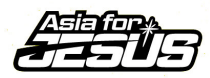

| A Constant of Section 2019 19 19 19 19 19 19 19 19 19 19 19 19 1                                                                                                    |                |                        |
|----------------------------------------------------------------------------------------------------|----------------|------------------------|
| ③ 上一頁 · ③ · Ⅰ 圓 為 / 2 搜尋 ☆ 我的最爱 ④ ② - ॆ ऄ 🎬 · 🖵 🎎                                                                                                    |                | 步驟一                    |
| 網址① 餐 http://www.asisforjesus.net/cms/manage/modules/apply_member/                                                                                                    | ✔ 芛 移至         |                        |
| (2) ・ 提尋網頁 (2) ・ (2) ・ (2) \cdot (2) \cdot (2) |                |                        |
| Coogle C - 図 開始 0 参 登 - ☆ 書簽 - 201 已編載 🖤 拼字檢查 - 🤋 都課 - 🍃 傳送到 - 🌽                                                                                                    | ◎ 設定▼          | 請仔細塡寫個人資料,【身份證字號】      |
| 地址: *** 誘選擇 *** ▼                                                                                                    | <u>^</u>       | 的时间在实际的位置。             |
| 職業: *** 諸選擇 *** ▼                                                                                                    |                |                        |
| 學校: ★*** 諸選擇 *** ✔ 學校名稱:                                                                                                    |                | ⑤您的【會員帳號】,【系統預設密碼】     |
| 基督徒: 是 🔽                                                                                                    |                |                        |
| 華素食者: 董 🗸                                                                                                    |                |                        |
| 特殊需求:                                                                                                    |                |                        |
| 是否顧意收到<br>Asia for JESUS                                                                                                    |                |                        |
| 最新消息?                                                                                                    |                |                        |
|                                                                                                    |                | 上「-」                   |
| 新示例的人电动;<br>* 2059年1月,一一一一一一一一一一一一一                                                                                                    |                | 上 」 虽初九夜明这 【 运注 叭 多加时】 |
| <sup>™</sup> //ax/□₩9 · (● 手機:                                                                                                    |                |                        |
| <u>(</u> 仲内電話:                                                                                                    |                | 活動】。                   |
| C 自行設定密碼:<br>諸車輸入一次來碼:                                                                                                    |                |                        |
|                                                                                                    |                |                        |
| 傳至: 一 我的多問題(注意: 人會重要說這將用自己的時發)                                                                                                    | Ē              |                        |
| VELEPA A Andrice                                                                                                    |                |                        |
| 进行率的3参7Jult2/召翻7                                                                                                    |                |                        |
|                                                                                                    |                |                        |
| Decigoed by Ethnick                                                                                                    |                |                        |
| Cesigned by citymik                                                                                                    | 司際網路           |                        |
| 🛃 開始 🔰 🗿 🖉 🖉 🛛 🕫 🖄 🖄 🖄 🖄 🖄 🖄 🖄 🖄 🖄 🖓 🖓 🖓 🕹 📓 🌮 🗸 🖓 🖓 🕹 📓 🌮 🗸 🖓 🖓                                                                                                    | 🤍 N 🔯 上午 10:56 |                        |

| 亞洲為耶稣 復興網絡 Asia for JESUS 2 |            |                |   |
|-----------------------------|------------|----------------|---|
|                             | 亞洲為耶穌 復興網絡 | Asia for JESUS | 2 |

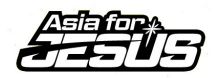

| 🗿 www.asia | forjesus - 活動報名 - Mic           | rosoft Internet Explorer           |                    |                         |                            |                  |
|------------|---------------------------------|------------------------------------|--------------------|-------------------------|----------------------------|------------------|
| 檔案(E) 編    | 輯E) 檢視(Y) 我的最多                  | ₹( <u>A</u> ) 工具(T) 說明(H)          |                    |                         |                            | 步驟三              |
| 上一頁        | • 🗇 - 🗷 🗈 🎸 🗸                   | 🗅 搜尋 👷 我的最爱 🔗 🔗 -                  | 🎍 👿 🗕 🗖 🛍          |                         |                            |                  |
| 網址(D) 顲 ]  | http://www.asiaforjesus.net/cms | /manage/modules/apply_member/act.p | hp                 |                         | 💙 🄁 移至                     |                  |
| 2 • 担      | 『尋網頁…<br>-                      |                                    |                    | (0) • 💥 Spaces • 🎎 (55) | • 🕤 😧 •                    | 加入會員成功,點選【活動報名】。 |
| Google G   | •                               | ■開始 0 ∅ № ▼ ☆ 書籤、                  | ▶ 🥸 1 已攔截 🤍 拼字檢查 👻 | 『 a 翻譯 ▼ ● 傳送到▼ 》       | () 設定▼                     |                  |
|            | Astron                          |                                    |                    |                         |                            |                  |
| 6          | 36905                           |                                    |                    |                         |                            |                  |
| Ти         | iesday, 4 March 2008            |                                    |                    |                         |                            |                  |
| 9          | 登入                              |                                    |                    |                         |                            |                  |
| 查調語        | 詢報名狀況及其他資料<br>先登入               | 加入會員成功                             |                    |                         |                            |                  |
| 諸朝         | 輸入身份證字號:                        | 我們已Email給您帳號及密碼,                   | 春 Check Email      |                         |                            |                  |
| 1214       | 5E ·                            | 登入帳號:A3333333333                   |                    |                         |                            |                  |
|            | 40 ·                            | 登入密碼:0921000000                    |                    |                         |                            |                  |
|            | 便用者登入                           | 諸點選                                |                    |                         |                            |                  |
|            |                                 | 活動報名                               |                    |                         |                            |                  |
| 9          | 主選單                             |                                    |                    |                         |                            |                  |
| 首          | 貢                               |                                    |                    |                         |                            |                  |
| 后          | 記密碼                             |                                    |                    |                         |                            |                  |
|            |                                 |                                    |                    |                         |                            |                  |
|            |                                 |                                    |                    |                         |                            |                  |
|            |                                 |                                    |                    |                         |                            |                  |
|            |                                 |                                    |                    |                         |                            |                  |
|            |                                 |                                    |                    |                         |                            |                  |
| 🛃 完成       |                                 |                                    |                    |                         | 網際網路                       |                  |
| 🔧 開始       | 📄 🗵 🖸 🙋 🖉 🗤                     | vw 🔮 文件1 🤌 www.                    | [ 🔓 我的 🛛 👔 (#)mu   |                         | <b>3回彩 ● ●</b> ● ● ● 11:14 |                  |

| 亞洲為耶穌 復興網絡 Asia for JESUS 3 |            |                |   |
|-----------------------------|------------|----------------|---|
|                             | 亞洲為耶穌 復興網絡 | Asia for JESUS | 3 |

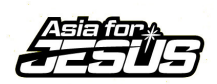

| 檔案E     | 編輯(E) 檢視(Y) 我的最                  | ₩₩ (Δ) 工具(I) 説明(H)                       |            |                                                                                |                |             |         |              |          | 步驟四                        |
|---------|----------------------------------|------------------------------------------|------------|--------------------------------------------------------------------------------|----------------|-------------|---------|--------------|----------|----------------------------|
| 🔾 上一頁   | ( • 🔿 - 🗷 🛢 🎸                    | 🔎 搜尋 👷 我的最愛 🛛 🙆 🍛 📝 🗸 📮                  | 2          |                                                                                |                |             |         |              |          |                            |
| 網址(D) 🍓 | ) http://www.asiaforjesus.net/c  | ms/manage/modules/event_signup/index.php |            |                                                                                |                |             |         |              | 🖌 🄁 移至   |                            |
| ۰ 👏     | 搜尋網頁                             | 🔎 🔹 🔹 📀 🔹 💘 🔹 🌟 我的最愛                     | <u>- /</u> | (0) 🔝 🚺                                                                        | 🔹 🎉 Spaces     | • 🎎 (56)    | • 😱 (   | • 🕥          |          | 淮入 把夕烟百, 熙熙 [ 沈焱加的汗動]      |
| Google  | G                                | 💙 開始 🕫 🍪 ▾ 🕜 書籤▾ 💁 1 已攔載 👯               | 》拼字檢查      | ▼ 🧧 i 翻譯 ▼                                                                     | ● 傳送到▼         | 8           |         |              | ◎ 設定▼    | <b>延八報石柄貝,和医【</b> 钒 参加时伯勤】 |
|         | Tuesday, 4 March 2008            |                                          |            |                                                                                |                |             |         |              |          | 及您的【報名身份】,完成後請按【 <b>福</b>  |
| •       | ⊜ 使用者選單                          | 活動報名                                     |            |                                                                                |                |             |         |              |          | <b>T</b>                   |
| 6       | 登出(A333333333)<br>回 主選單          | 参加場次(請打勾)                                | 報名階<br>段   | 報名身份                                                                           | 組<br>報名金額<br>別 | <b>訂任</b> ? | 住<br>宿? | 小計           |          | 定】。                        |
|         | 首頁<br>活動報名<br>活動查詢<br>基本資料修改     | YOUNG CLUB 青少年事工網絡訓練會3月<br>場             | 全階段        | <ul> <li>C 學員</li> <li>C 神學</li> <li>生</li> <li>C 傳道</li> <li>C 特地区</li> </ul> |                | □ 不提供錢<br>點 |         |              | ŧ.       |                            |
|         | 線上選課<br>團體報名<br>團體報名查詞<br>團體報名選課 | ◎ 欲參加的活動                                 | 第一階段       | ・<br>で<br>学員<br>「<br>同工<br>「<br>隊輔                                             | NT\$<br>2000   | □ 不提供錢<br>點 |         | NT\$<br>2000 |          |                            |
|         |                                  |                                          | 總金         | ā NT\$ 2000<br>確定                                                              |                |             |         |              |          | I.                         |
|         |                                  |                                          |            |                                                                                |                |             |         |              |          |                            |
|         |                                  |                                          |            |                                                                                |                |             |         |              | <b>M</b> |                            |
| 😂 完成    |                                  |                                          |            |                                                                                |                |             |         | 🥑 網際網路       |          |                            |

| 亞洲為耶穌 復興網絡 | Asia for JESUS | 4 |
|------------|----------------|---|

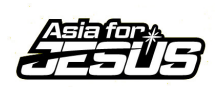

| <ul> <li>2 www.ax</li> <li>檔案(P)</li> <li>③ 上一頁</li> </ul> | siaforjesus - 活動報名<br>編輯 (E)   校硯 (V)   等<br>【 • ② - 💌 🔹             | G - Microsoft Internet Exp<br>我的最愛(A) 工具(I) 訴<br>《 P 搜尋 ☆ 我的最                                                                                                    | plorer<br>1919)<br>T 🚱 🔗 🚱 W | - 🗆 📖           |                                        |            |          |         |            | 步驟五                |
|------------------------------------------------------------|----------------------------------------------------------------------|----------------------------------------------------------------------------------------------------|------------------------------|-----------------|----------------------------------------|------------|----------|---------|------------|--------------------|
| 網址(D) 🎍                                                    | http://www.asiaforiesu                                               | s.net/cms/manage/modules/eve                                                                                                    | nt signup/confirm.php        |                 |                                        |            |          |         | 🗸 🎒 移至     |                    |
| (2) •<br>Google                                            | 搜尋網頁<br>C-                                                           | <ul> <li>♪ ◆     <li>■     <li>■      <li>■      <li>■      <li>■      <li>■      </li> <li>■      </li> <lp>■      </lp></li> <lp>■</lp></li></li></li></li></li></li></li></li></li></li></li></li></li></li></li></li></li></li></li></li></li></li></li></li></li></li></li></li></li></li></li></li></li></li></li></li></li></li></li></ul> | ▼ 🚱 ▼ 💙 ▼ 🔌<br>▼ 🟠 書籤▼ 👰 1 Ē | て我的最爱 · /       | 【 】 ■ (0)<br>查 ▼ <mark>ª í 翻譯</mark> ▼ | ▼ 🎉 Spaces | • 🔏 (57) | • 🗊 😢 • | () 設定▼     | 頁面會進入{確認報名資料},請再次確 |
|                                                            | Tuesday, 4 March 20                                                  | <b>)</b><br>08                                                                                                    |                              |                 |                                        |            |          |         |            | 認您所有的相關資料,再按一次【確   |
|                                                            | ▣ 使用者選單                                                              | 確認報名資料                                                                                                    |                              |                 |                                        |            |          |         |            | <b>T</b>           |
|                                                            | 登出(A3333333333                                                       | ) 参加場次                                                                                                    |                              | 報名階段 報名         | 身份 組別                                  | 報名金額       | 訂籤? 住    | 宿? 小計   |            | 定】。                |
|                                                            | 首頁<br>活動報名<br>活動查詢<br>基本資料修改<br>線上選票<br>團體報名<br>團體報名<br>運動<br>團體報名選課 |                                                                                                    | 零加的活動 _                      |                 | 注 額 N <sup>r</sup> \$ 2000<br>回上頁 磁定   |            |          |         |            |                    |
| 🦲 完成                                                       |                                                                      |                                                                                                    |                              |                 |                                        |            |          | 2 網際#   | 路          |                    |
| 🛃 At                                                       |                                                                      | 🙆 www.asiaforjesus                                                                                                    | 🔮 報名圖檔 - Micro               | 🖉 www.asiaforje | sus 🛅 🧷                                | æ 🔉 🗘      |          | 88900N  | 🔘 上午 11:17 |                    |

| 亞洲為耶穌 復興網絡 | Asia for JESUS | 5 |
|------------|----------------|---|

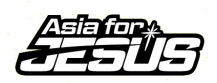

| 上—頁 • 🕤 - 🗷 🛃 ổ                                                                                                    | 🖓 搜尋 🤧 我的最爱 🙆 😥 - 🌺 🕅 - 🖵 🎎                                       |                                     |                          |
|----------------------------------------------------------------------------------------------------|-------------------------------------------------------------------|-------------------------------------|--------------------------|
| <ul> <li>① 續 http://www.asiaforjesus.ne</li> <li> 搜尋網頁</li> <li>ogle C-</li> </ul>                                                          | ##msfmanage/modules/event_signup/act.php                          | <ul> <li>✓</li> <li>● 設定</li> </ul> | 您已活動報名成功,請收一下您           |
|                                                                                                    |                                                                   |                                     | E-mail,我們已 E-mail 給您才品的相 |
| 使用者選挙           登出(A3333333333) <b>主張軍</b> 首頁           活動報名           活動空海           基本資料修改           線上選課           團就報名           圖就報名選課 | 活動報名成功<br>調收一下您的Email.我們已Email給您報名活動的相關資料<br>點還這裡列印鐵費單並傳真至行政中心,謝謝 |                                     | 資料。                      |
|                                                                                                    |                                                                   |                                     |                          |

| 亞洲為耶穌 復興網絡 | Asia for JESUS | 6 |
|------------|----------------|---|